### Anleitung für die PRAKLA-SEISMOS Foto Galerie

Auf vielfachen Wunsch habe ich diese Foto Galerie eingerichtet. Hier kann jeder Foto-, gescannte Bildund auch PDF-Dateien Hochladen, sowie neue Alben (Ordner) anlegen. Jeder Besucher kann zu den Bildern Kommentare schreiben.

Die Galerie ist aus Sicherheitsgründen nicht öffentlich. Um den Inhalt zu sehen und um Kommentare zu schreiben muss ein einfaches Passwort eingegeben werden.

### Das Besucherpasswort lautet: ps

Wer Dateien Hochladen und neue Alben anlegen möchte benötigt ein weiteres Passwort.

### Das Poweruser Passwort lautet: prakla

In dem Album, sprich Ordner *"Diverse Fotos diverser Autoren*" können einzelne Bilder Hochgeladen werden. Also, wenn es sich nicht lohnt ein ganzes Album anzulegen, dann bitte diese Dateien in dieses Album Hochladen und das geht so:

# 1. Dateien Hochladen (Fotos, Bilder, PDF-Dokumente).

Das Album "*Diverse Fotos diverser Autoren*" links in der Übersicht auswählen und dann rechts auf *Admin-Login* klicken.

Im nächsten Fenster das Passwort **prakla** eingeben und schon sieht man 16 Möglichkeiten zum Bilder Hochladen. Um ein Bild vom eigenen PC auszuwählen, bitte auf die Schaltfläche *Durchsuchen* klicken und schon öffnet sich ein weiteres Fenster um die Datei auszuwählen und mit *öffnen* wird der Pfad mit Dateinamen übergeben. Auf diese Weise kann man bis zu 16 Bilder auf einmal auswählen und dann mit der Schaltfläche *Abschicken* zum Server Hochladen. Dies dauert nun eine Weile und ist abhängig von dem eigenen Internetanschluss und der Größe der Dateien. Wenn Die Bilder alle auf dem Server angekommen sind, erscheint eine Liste in diesem Fenster. Nun bitte noch auf *Bildbeschreibungen Editieren* klicken und zu jedem Bild eine aussagekräftige Beschreibung eingeben.

Man kann auch einzelne Bilder drehen und auch wieder löschen.

Wer nun eine ganze Serie von Bildern veröffentlichen möchte, der soll dafür auch ein eigenes Album anlegen.

# 2. Ein neues Album (Ordner) anlegen.

Zunächst links das Album aussuchen unter dem das neue Album angelegt werden soll. Soll es direkt unter dem Hauptzweig angelegt werden, dann solange zurückgehen, bis die PRAKLA-SEISMOS Foto Galerie zu sehen ist.

Nun über Amin-Login und der Anmeldung mit dem Passwort **prakla** sich anmelden.

Links auf Neues Album Anlegen klicken und im neuen Fenster folgende Felder ausfüllen:

*Name des Albums (Dateiverzeichnis).* Bitte hier einen kurzen Namen ohne Sonderzeichen und Umlaute eingeben. Dies ist NICHT der Titel des Albums!

In den Feldern *setzen des Admin-Passwortes* **prakla** eingeben und zum Bestätigen der richtigen Schreibweise noch mal **prakla** eingeben.

Jetzt links oben über *Logout* den Bereich verlassen und danach links das neu angelegte Album auswählen.

Nun kann wie unter **1. Dateien Hochladen** beschrieben, verfahren werden.

Unter dem Menupunkt *Albumbeschreibung Editieren* sollte nun noch der richtige Titel und eine Beschreibung angelegt werden.

## Noch einige Hinweise:

Dateien bis zu 1,5 MByte werden zugelassen. Fotos sollten in der Besten, zur Verfügung stehenden, Auflösung hochgeladen werden. Sie werden automatisch beim ersten Aufruf auf die verschiedenen Größen gewandelt. Nur beim ersten Aufruf dauert es etwas länger, danach ist nur die eigene Internetanbindung der bremsende Faktor.

### Nun noch eine Bitte:

Möglichst Fotos und gescanntes Material brauchbarer Qualität Hochladen. Immer überlegen ob das Material für die Gemeinschaft ehemaliger Praklaner auch von Interesse ist. Ich behalte mir vor, Dateien und ganze Alben zu löschen.

Im Falle von Problemen bitte eine Email an <u>admin@prakla-seismos.de</u>

Nun viel Spaß beim Anlegen, Blättern und Kommentieren

Euer